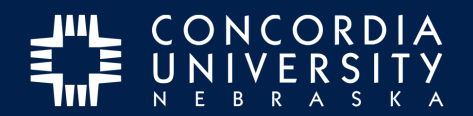

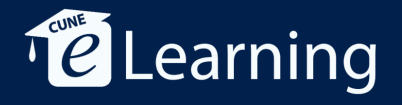

## **Deleting Content from Chalk&Wire Portfolio**

| 1 | ADD CONTENT 🗸                                                                                                    | leade |
|---|----------------------------------------------------------------------------------------------------|-------|
| ۵ | Philosophy of Leadership paper                                                                                                    | 📥 ir  |
|   | Use this assignment to submit the Philosophy of Education paper you prepared for EDUC581. This assignment should be integrated which should help with your submission. | (© ма |
|   | Instructions & Resources                                                                                                    |       |
|   |                                                                                                    |       |
| ¢ | Chalk&Wire Example                                                                                                    |       |

Navigate to the assignment from which you want to delete content. *Click* the **Gear icon** next to the file to delete.

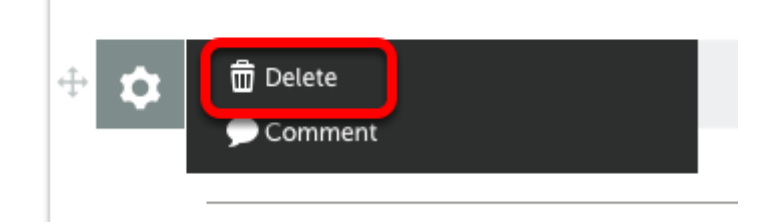

Click Delete.

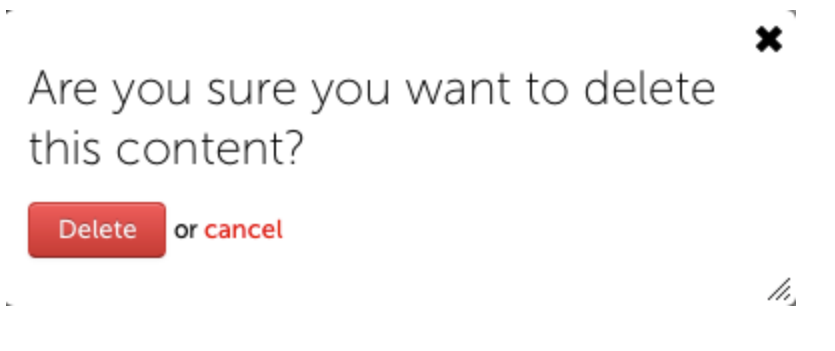

Confirm by *clicking* **Delete**.

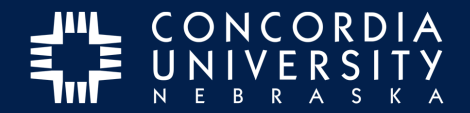

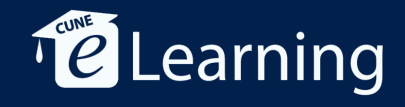

## Withdraw Pending Assessment

| ✓ SUBMIT                                                               |  |  |  |  |  |
|------------------------------------------------------------------------|--|--|--|--|--|
| EDUC 581 Philosophy of<br>leadership Paper Grading Rubric<br>SUBMITTED |  |  |  |  |  |
| 📤 Import Content                                                       |  |  |  |  |  |
| Vithdraw<br>Withdraw                                                   |  |  |  |  |  |
|                                                                        |  |  |  |  |  |

If you accidentally submit content and need to take it back, you can withdraw an assessment before it has been scored by your instructor. *Click* **Withdraw**.

| Withdraw Assessments                                                                                                    |                       |               |           |  |  |  |
|----------------------------------------------------------------------------------------------------|-----------------------|---------------|-----------|--|--|--|
| Once you complete this action, a record of your withdrawal will be placed in the assessor's records, and your selected submissions will be permanently withdrawn |                       |               |           |  |  |  |
| Select                                                                                                    | Submission date       | Assessor name | Action    |  |  |  |
|                                                                                                    | 7/24/2015 10:39:27 AM | Test Assessor | View Work |  |  |  |
|                                                                                                    | 7/24/2015 10:41:45 AM | Test Assessor | View Work |  |  |  |
| Withdraw Selected                                                                                                    | 2                     |               |           |  |  |  |

- 1. Select the Assessment to withdraw.
- 2. Click Withdraw Selected.
- 3. *Click* **Return** to go back to the previous window.